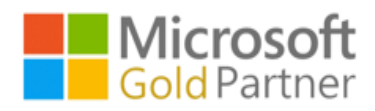

## 1. 首先先登入 <u>https://portal.office.com</u> · 登入您的 office365 帳號

輸入帳號。

| 新分頁 ×                                                          |
|----------------------------------------------------------------|
| $\leftarrow \rightarrow \mathbf{C}$ <b>e</b> portal.office.com |
| 應用程式 .                                                         |
|                                                                |
| Microsoft                                                      |
| 登入                                                             |
| alantest@cloudinfo.com.tw                                      |
| 沒有帳戶嗎?建立一個吧!                                                   |
| 無法存取您的帳戶嗎?                                                     |
| 下一步                                                            |
|                                                                |
| 🔾 登入選項                                                         |
|                                                                |
| 云碩科技股份有限公司                                                     |
|                                                                |
| ← alantest@cloudinfo.com.tw                                    |
| ¥則八亞响                                                          |
|                                                                |
| 登入                                                             |
|                                                                |
| 云碩科技Microsoft 365平台                                            |
|                                                                |
|                                                                |

云碩科技股份有限公司

2. 您會看到 [ 需要更多資訊 ] 提示,選擇 [下一步]。

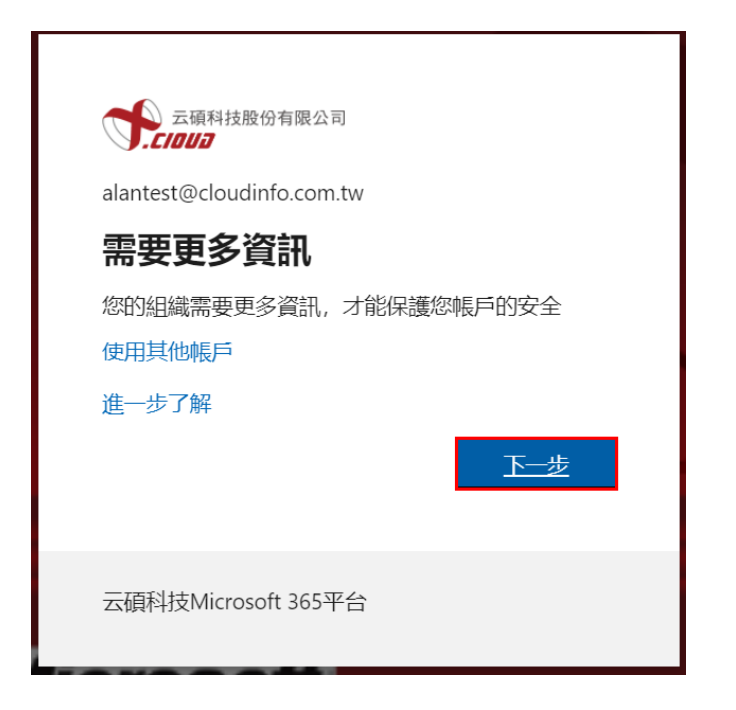

3.先停在取得應用程式這一步,點選我想要設定其他方法。

| 保護您的帳戶安全                                                                                                    |
|----------------------------------------------------------------------------------------------------|
| Microsoft Authenticator<br>後取得應用程式開始<br>在您的手機上安裝 Microsoft Authenticator 應用程式。立即下載<br>您於裝置上安裝了 Microsoft Authenticator 應用程式後,請選擇 [下一步]。<br>我想要使用其他驗證器應用程式 |
| 我想要設定其他方法                                                                                                    |

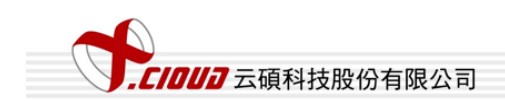

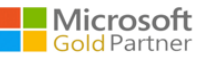

## 4.選擇電話·點選確定。

|                                          | 3                                      | 保護您的帳,                         | 戶安全<br><sup>明身分的方法。</sup> |                 |     |
|------------------------------------------|----------------------------------------|--------------------------------|---------------------------|-----------------|-----|
| Microso                                  | ft Authent                             | ticator                        |                           |                 |     |
| 2000日の100日の100日の100日の100日の100日の100日の100日 | 從取得應广<br>在您的手機上:<br>您於裝置上安:<br>我想要使用其( | 選擇其他方法<br>要使用何種方法?<br>電話<br>取消 | ×<br>~<br>確認              | て載<br>]擇 [下一步]。 | 下一步 |

5.選擇地區 Taiwan(+886),輸入行動裝置門號例如:968xxx659,可以以簡訊傳送代碼給我

或撥電話給我,接著下一步。

| 保護您的帳戶安全                                               |
|--------------------------------------------------------|
| 電話                                                     |
| 您可以接聽手機來電或傳送代碼簡訊到手機來證明自己的身分。                           |
| 要使用哪組手機號碼?<br>Taiwan (+886) ✓ 968 659                  |
|                                                        |
| 可能管套用訊息與資料費率。選擇 [トー步] 表示恐问息 服務條款 及 隐私權反 Cookle 登明。 下一步 |
| 我想要設定其他方法                                              |

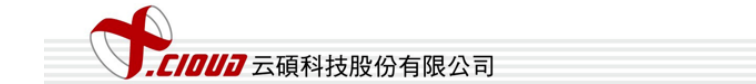

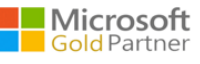

6.將簡訊上的6位數代碼,將代碼輸入至下方後,點選下一步。

|                                      | 保護您的帳戶                | 安全<br><sub>身分的方法</sub> 。 |     |     |
|--------------------------------------|-----------------------|--------------------------|-----|-----|
| 電話                                   |                       |                          |     |     |
| 我們剛傳送了 6 位數代碼全 +<br>006151<br>重新傳送代碼 | 886 968960659。請在下万輸人代 | <u>;靖</u> , 。            |     |     |
|                                      |                       |                          | 上一步 | 下一步 |

7. 已驗證您的電話,點選下一步,點選完成。

|                      | 保護您的帳戶安全            |     |
|----------------------|---------------------|-----|
|                      | 您的組織要求您設定下列證明身分的方法。 |     |
| 電話<br>✔ 已驗證 SMS。已成功詞 | 主冊您的電話。             | 下一步 |
|                      | 保護您的帳戶安全            |     |
|                      |                     |     |

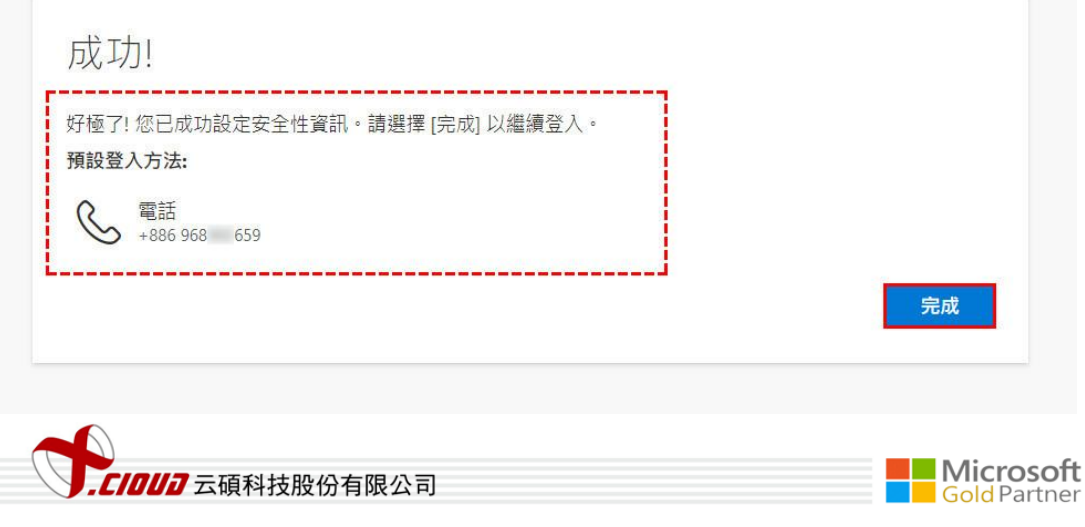

8.成功登入 office 畫面。

| 云原内uno<br>云原内uno<br>() Chier 30 | Office 365                             | ₽¢ | ŝ      | ?          | alan test | AT |
|---------------------------------|----------------------------------------|----|--------|------------|-----------|----|
| •                               | 午安                                     |    | 安装 Off | ice $\vee$ |           | *  |
| ÷                               | 全部 我最近動向 已共用 我的最愛 輸入以篩週海單              | 4  | 7 ↑    | 上傳         |           |    |
| ×                               | □ ∨ 名稱 修改日期 ∨ 活動 ∨                     |    |        |            |           |    |
| 2                               |                                        |    |        |            |           |    |
| 0                               | n 🔔 📮                                  |    |        |            |           |    |
| •                               | 沒有內容活動                                 |    |        |            |           |    |
| <b>Q</b>                        | 共用並與其他人員共同作業。建立新的文件、或上傳並開啟一個以<br>開始使用。 |    |        |            |           |    |
| <b>a</b> .                      | 不 上傳並開啟 新增                             |    |        |            |           |    |

9.登出再登入,輸入完密碼後,可輸入簡訊上的驗證碼後登入。

| 云碩科技股份有限公司                                  |
|---------------------------------------------|
| alantest@cloudinfo.com.tw                   |
| 輸入驗證碼                                       |
| □ 我們已傳送簡訊到您的手機 +XXX XXXXXX59。<br>請輸入驗證碼以登入。 |
| 190251                                      |
| 60天内別再問我                                    |
| 出現問題嗎?請以另一種方法登入                             |
| 詳細資訊                                        |
| 験證                                          |
| 云碩科技Microsoft 365平台                         |
|                                             |

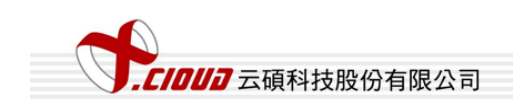

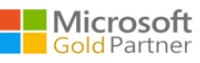